# JET<sup>®</sup> WiFi Messenger Alarm Quick Start

#### Before You Begin

Mount and wire your alarm according to installation instructions.

#### NOTE:

- Cellular WiFi hotspots are not recommended for use with this WiFi alarm, as intermittent or unreliable notification service can result.
- WPA2 Security must be enabled on the wireless router for WiFi connections.

This quick start manual covers setup using a WPS connection to your wireless network.

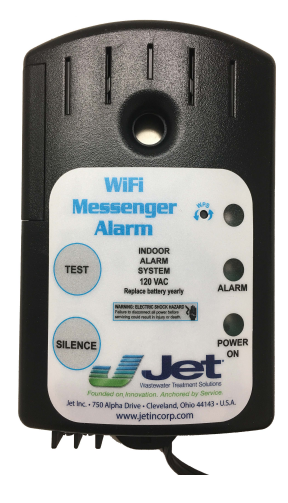

## STEP 1: WiFi Network Setup (WPS)

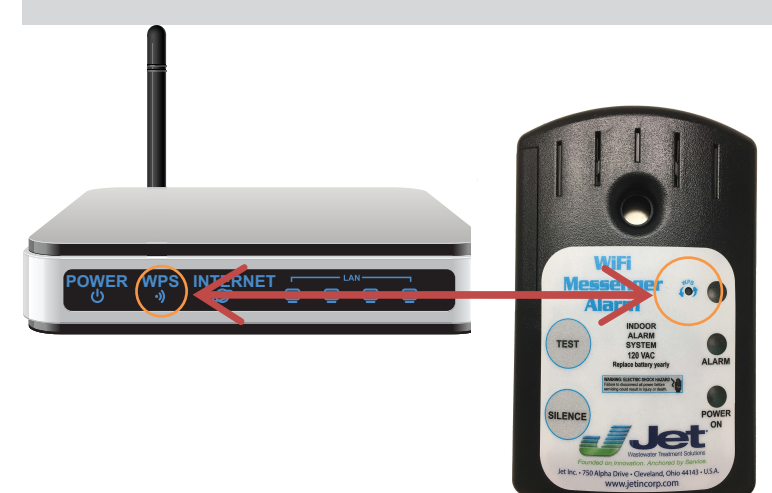

- 1. Press the WPS button on your wireless router (often the back side of router).
- 2. Press the WPS button on the JET WiFi Messenger Alarm (the blue network status light will flash continuously).

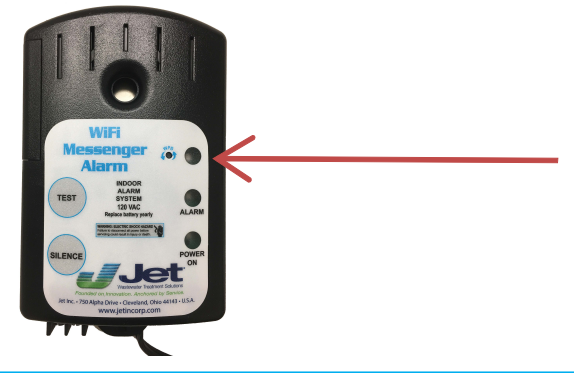

The blue network status light will illuminate steadily when the JET WiFi Messenger Alarm is successfully connected to the wireless network.

## **STEP 2: Verification**

- 1. After the alarm is successfully connected to the wireless network, allow 2 minutes before proceeding.
- Using your internet connected device (i.e. Laptop, Desktop, etc.), open a new web browser window or tab.
   Note: you must be connected to the same router as your JET WiFi Messenger Alarm.
- 3. Type the following into the address field at the top of your web browser: www.mywifialarm.com or scan QR code.

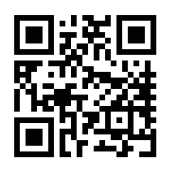

- 4. Follow the registration link.
- After reading and accepting the terms of the JET WiFi Messenger Alarm, enter your alarm's Unit ID# located on the back of the battery compartment cover. (DO NOT ENTER THE COLONS). Click Configure.

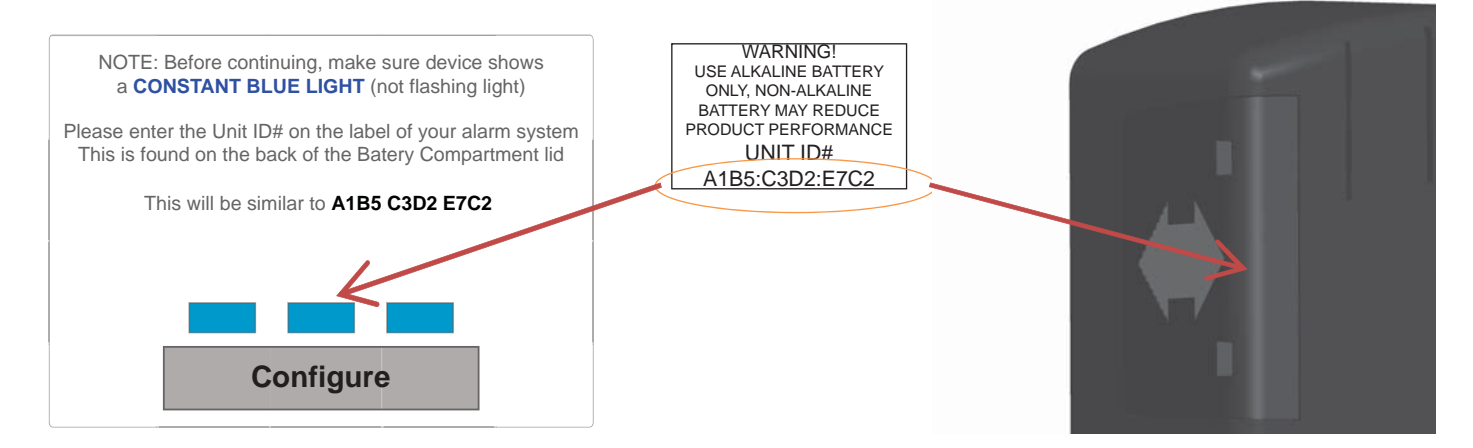

 If the JET WiFi Messenger Alarm has not been verified, the DEVICE REGISTRATION screen will open and you will be required to enter an email address to receive a verification link. Enter your email address and press the Request Verification Code button.

**Note:** All future alarm notifications will be sent to this verification email address in addition to the email addresses entered on the JET WiFi Messenger Alarm's setup page.

7. An email will be sent to the verification email address entered with a link to the Notification Setup page. Click this link to access the Notification Setup page. This email must be received and opened by the same device used for the steps above.

| Device registratation                                                                                                    |  |
|----------------------------------------------------------------------------------------------------|--|
| The device must be registered to transmit emails and alarms.<br>Please enter an email address to receive a registration link |  |
| The email address entered on this page will be the primary email address for malfunctions.                                   |  |
|                                                                                                    |  |
| Please reenter your email address again for confirmation                                                                     |  |
| Request Verification Code                                                                                                    |  |

8. If the JET WiFi Messenger Alarm has already gone through the verification process, the web browser will immediately be redirected to the Notification Setup page.

### **STEP 3: Alarm Notification Setup**

| Notification Setup<br>At least one email address or one phone number must be provided to receive notification messages.<br>IP Address: 10.4.150.148 | 1. On the JET WiFi Messenger Alarm setup page, fill in the appropriate data:                                                                                                    |
|----------------------------------------------------------------------------------------------------|----------------------------------------------------------------------------------------------------|
| MAC Address: A1:B5:C3:D2:E7:C2 Battery Status: None (Hit F5 to refresh) Network Name (SSID) WPA2 Security Key No Security No Security               | a. Device Name: Enter a unique<br>device name for each JET WiFi<br>Messenger Alarm being installed.<br><b>EXAMPLE:</b> "123 Main St<br>Hometown OH 12345" Maximum<br>30 characters including spaces. |
| Device Name Email Address 1 Email Address 2                                                                                                    | b. Email Addresses: Fill in the email<br>addresses which will be receiving<br>notifications from the JET WiFi<br>Messenger Alarm.                                                                    |
| Example: 123-456-7890 Text Message Phone Number 1 Example: 123-456-7890 Text Message Phone Number 2 Submit                                          | c. Enter the phone number of<br>the device (or devices) that will<br>receive the text message.                                                                                                    |

**Note:** A minimum of one email address or text message phone number must be entered to receive alarm notifications.

2. Click Submit to save your notification data.

#### **STEP 4: Setup Testing**

- 1. Press and release the "TEST" button on the JET WiFi Messenger Alarm. The alarm horn will sound and the alarm light will activate while the "TEST" button is being held.
- 2. Verify that an alarm notification is received via email or text.

**Note:** It may take several minutes for the message to appear in your email inbox or message folder, depending upon email server traffic or other circumstances. If you have not received a notification within 5 minutes, verify the email address and/or cellular phone information is entered correctly and that any email filters are set to allow messages from **mywifialarm@mywifialarm.com**.

While using a WiFi connection, a signal strength rating will also be sent with the alarm and power restored notifications.

5.0 - 10.0 Great!

- 3.0 4.9 Good. No signal loss is expected.
- 2.0 2.9 Marginal. You may experience occasional signal loss.
- 0.0 1.9 Weak. Move alarm closer to wireless router.

#### **Troubleshooting Guide**

#### Network status light flashes:

- **One Flash Every Five Seconds:** No WiFi can be found. Verify wireless router is powered and functioning. Verify alarm is within range of wireless router.
- **Two Flashes Every Five Seconds:** An IP address cannot be obtained. Cycle the power to your wireless router. Enable DHCP in your router set up (see router manufacturer's user's manual).
- **Three Flashes Every Five Seconds:** Email is unable to be sent. Verify the internet connection is functioning. Verify the email address is valid.

#### Alarm webpage is not found:

- Alarm is not connected to a wireless network. Connect to the wireless network according to the setup instructions.
- Your internet connected device (laptop, desktop, tablet, smartphone, etc.) is not connected to the same wireless network as the alarm. Connect your device to the same wireless network as the alarm.
- The correct Unit ID# was not entered into the browser: **www.mywifialarm.com**. Follow the registration link. Re-enter the correct Unit ID# for your alarm.

#### Notification emails or text messages are not received:

- Email address or cellular information was not set up correctly. Verify email addresses are valid and/or cell numbers are entered correctly.
- Internet access is not functioning. Repair the internet connection.
- Notification email has been blocked. Unblock or allow emails from mywifialarm@mywifialarm.com in your email account.
- The JET WiFi Messenger Alarm terms and conditions have not been accepted and/or a verification email has not been sent. Follow steps in the "Verification" section.

## **Congratulations!**

Your JET WiFi Messenger Alarm is now configured and ready to be used.

(Remember to test your alarm on a regular basis to ensure proper operation)